# MANUAL BASICO DE APLICACIÓN MOVIL "Jobs and Careers" by Symplicity

Este manual tiene como finalidad ser una guía para los estudiantes, egresados y graduados en el uso y manejo de la aplicación móvil "Jobs and Careers" by Symplicity de la Bolsa de Trabajo: **Enlace UAP**.

#### **USUARIOS DEL SISTEMA**

Los usuarios son los Estudiantes, Egresados y Graduados que cuentan con las credenciales (usuario y clave) que les permita acceder a la aplicación. El usuario podrá visualizar y postular a las ofertas de empleo. Adjuntar o elaborar CV y Carta de Presentación.

#### **REQUERIMIENTOS PARA EL USO**

Para utilizar la aplicación móvil, necesitamos primordialmente contar con un servicio de Internet Móvil, contar con las credenciales de acceso y tener los siguientes requisitos mínimos del Sistema Operativo para asegurar el funcionamiento correcto de la aplicación:

#### Para ANDROID

- Versión Actual: 1.8
- Actualizada: 28 de mayo del 2019
- Tamaño: 42 MB
- Versión Android Requerida: 4.1 y adelante

#### Para IOS

- Versión Actual: 1.8
- Actualizada: 28 de mayo del 2019
- Tamaño: 33.8 MB
- Versión iOS Requerida: 10 o adelante
- Compatible con iPhone, iPad y iPod Touch.

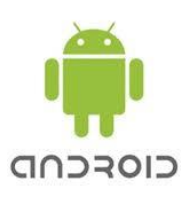

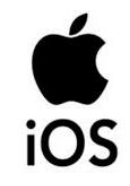

- 1. Descargar la aplicación disponible en Play Store (Android) y App Store (IOS). Buscarla con el nombre **Symplicity Jobs and Careers International.** 
  - URL ANDROID:

https://play.google.com/store/apps/details?id=com.symplicity.csmandroid.es

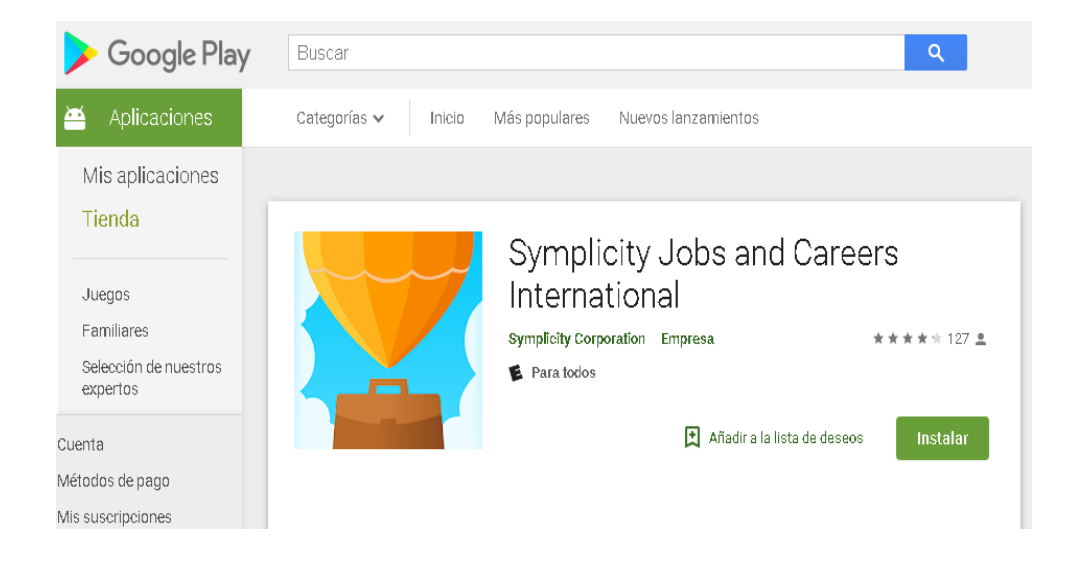

• URL IOS: https://apps.apple.com/us/app/symplicity-jobs-and-careers/id1239828027

## App Store Preview

This app is only available on the App Store for iOS devices.

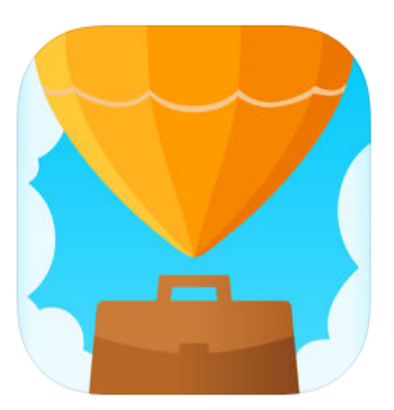

## Symplicity Jobs and Careers

Jobs, internships, and events Symplicity

★★★★★ 4.7, 965 Ratings

Free

2. Ubicar el icono de la app en su móvil, darle clic. Permitir acceder a la ubicación del dispositivo. Elegir la Universidad Alas Peruanas.

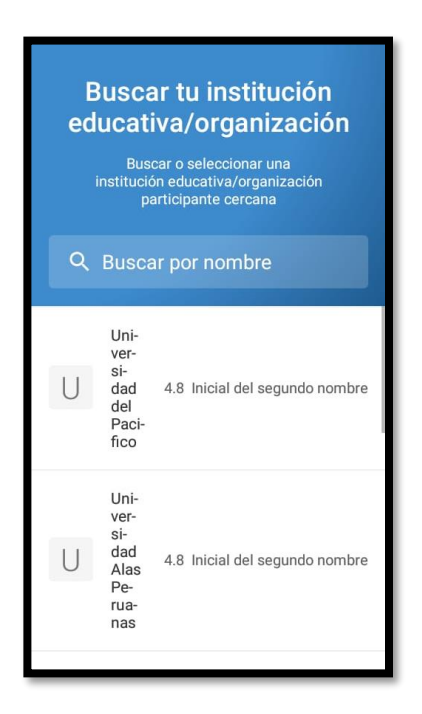

3. En la interfaz de logueo escriba las credenciales de acceso como Alumno

Nombre de Usuario (tu dirección de correo institucional Ej.: <u>xxxxxxxx@alu.uap.edu.pe</u>) Contraseña: (Ingresa El Número De Tu Documento De Identidad: DNI, CE, PASAPORTE)

| Universidad Alas<br>Peruanas                  |  |  |  |
|-----------------------------------------------|--|--|--|
| <u>A</u> Email                                |  |  |  |
| CName                                         |  |  |  |
| Contraseña                                    |  |  |  |
| Iniciar sesión                                |  |  |  |
| He olvidado la contraseña.                    |  |  |  |
| Cambiar mi institución educativa/organización |  |  |  |
|                                               |  |  |  |
|                                               |  |  |  |

Credenciales: Digitalizar el email UAP y la Contraseña.

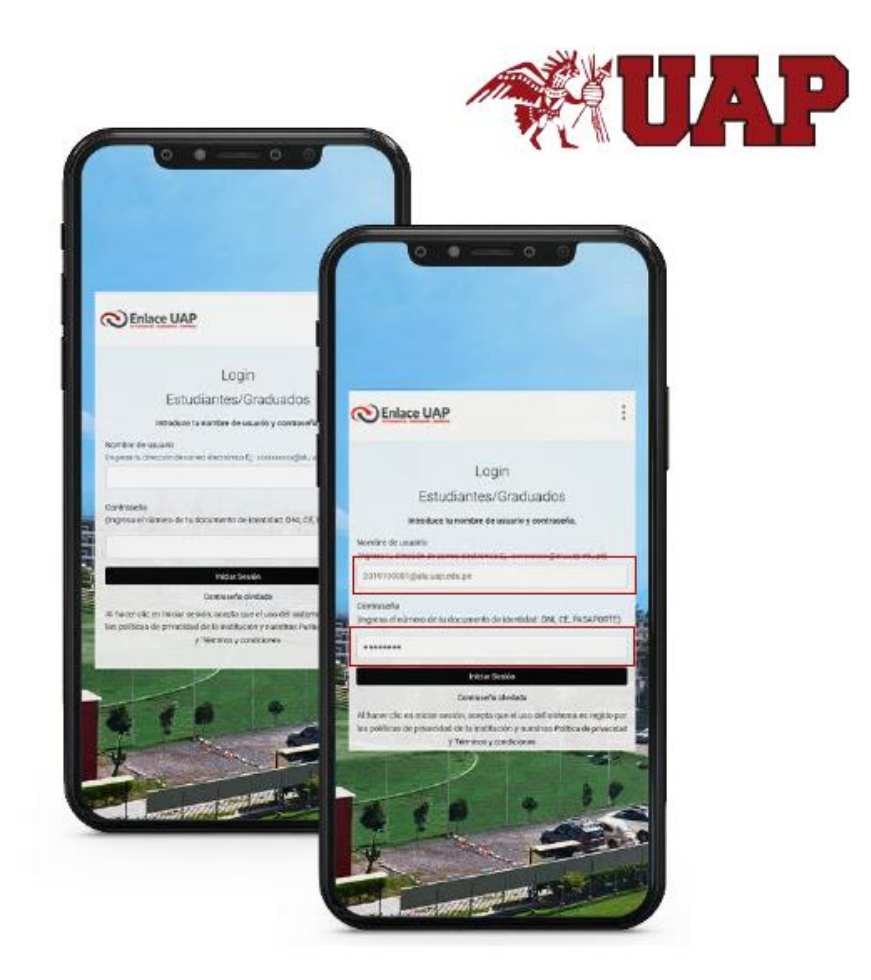

**NOTA**: Olvidó la Contraseña: Seleccionar la opción HE OLVIDADO LA CONTRASEÑA. Seleccionar la opción **ENVIAR MENSAJE DE CORREO ELECTRONICO.** Recibirá el link para restablecimiento en su correo institucional.

|                                                                                                    | ← He olvidado la contraseña.                                                                                                    | ← He olvidado la contraseña.                                                                                               |
|----------------------------------------------------------------------------------------------------|----------------------------------------------------------------------------------------------------|----------------------------------------------------------------------------------------------------|
| Universidad Alas<br>Peruanas                                                                                                    | ¡No te preocupes! Cuéntanos qué email usas<br>para iniciar sesión y te enviaremos un correo<br>electrónico con un enlace para restablecer la<br>contraseña. | Gracias. Hemos enviado un correo electrónico<br>a 20191***@alu.uap.edu.pe con el enlace para<br>restablecer la contraseña. |
| Error al iniciar sesión<br>Lo sentimos, introdujiste un<br>nombre de usuario o contraseña<br>incorrecto.<br>HE OLVIDADO LA CONTRASEÑA. | 2019190001@alu.uap.edu.pe                                                                                                    |                                                                                                    |
| VOLVER A INTENTAR<br>He olvidado la contraseña.                                                                                        |                                                                                                    |                                                                                                    |
| Cambiar mi institución educativa/organización                                                                                          |                                                                                                    | Reenviar el correo electrónico<br>Usar un email distinto                                                                   |

4. Opciones Menú desde la vista del Alumno: Descubrir, Buscar, Mis empleos y Mas. La Vista de Inicio del Alumno, es la que se muestra a continuación:

• **Descubrir**: Podrá visualizar las ofertas de empleo.

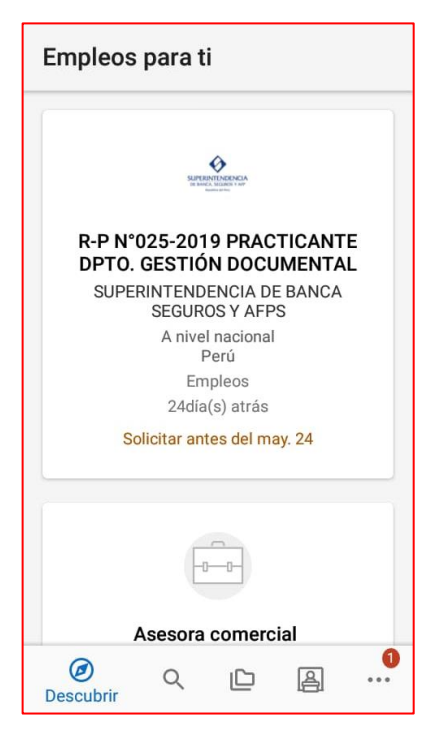

| Busca          | ır                                                                                       | Q        | ۱۹      |
|----------------|------------------------------------------------------------------------------------------|----------|---------|
| SYSTEM         | Backend Senior<br>Q SYSTEM S.A.C.<br>Varias ubicaciones<br>Empleos<br>(NO ESTÁ CALIFICAD |          | 4día(s) |
| SYSTEM         | Jefe de Arquite<br>Aplicaciones<br>Q SYSTEM S.A.C.<br>Varias ubicaciones<br>Empleos      | cturas y | 4dia(s) |
| RN consultones | Asistente Come<br>RN CONSULTORES<br>Huacho<br>Perú<br>Prácticas pre profe                | sional   | 4dia(s) |
| Ø              | Q 🕒<br>Buscar                                                                            | <u>a</u> |         |

• **Buscar**: Podrá buscar empleos por palabra clave, ubicación, etc.

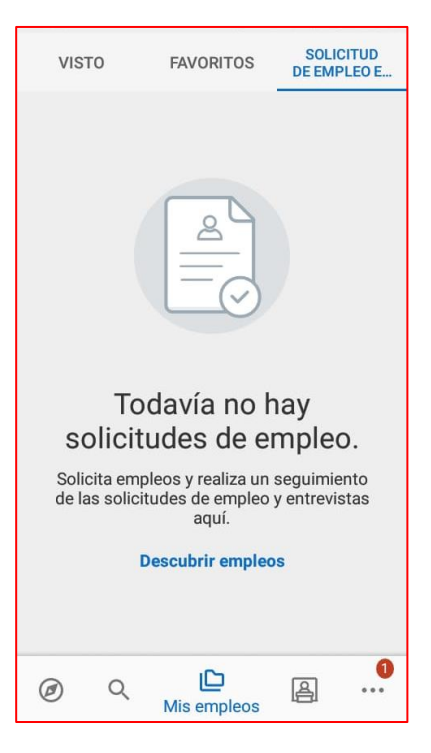

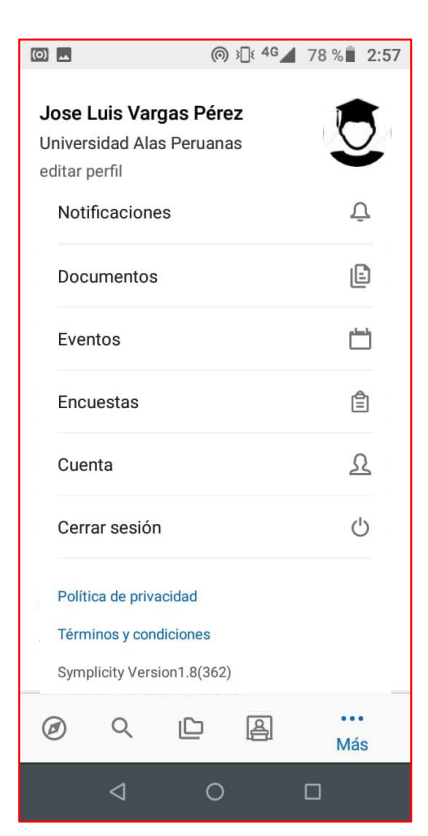

•

• **Mas**: Se muestran las opciones de Notificaciones, Documentos, Eventos, Encuestas, Cuenta y Cerrar Sesión.

# Favoritos, Solicitud de Empleo.

Mis Empleos: Tiene tres secciones Visto,